## 上海市教育考试院部分考试申请办理成绩证明事项

## 自助终端操作手册

一、选择申请办理成绩证明的考试类别。点击"立即办理"进入"办理须知"界面。

| 请 | 选择办事事项       |      |    |                         |         |  |
|---|--------------|------|----|-------------------------|---------|--|
|   | 春季高考         | 立即办理 | 打印 | 秋季高考                    | 立即办理 打印 |  |
|   | 三校生高考        | 立即办理 | 打印 | 成人高考                    | 立即办理 打印 |  |
|   | 高中学业水平考试     | 立即办理 | 却印 | 中职校学业水平考试               | 立即办理 打印 |  |
|   | 初中学业水平考试(中考) | 立即办理 | 打印 | 编导类专业统考                 | 立即办理 打印 |  |
|   | 表演类专业统考      | 立即办理 | 打印 | 美术与设计类(美术与设计学<br>类)专业统考 | 立即办理 打印 |  |

#### 二、仔细阅读办理须知内容,点击"下一步"。

考试成绩证明 办理须知 (一)您可在网上申请办理成绩证明的考试项目及可申请年份: 1.上海市普通高校春季考试(2010年起) 2.上海市普通高等学校秋季统一考试(2006年起) 3.上海市普通高校面向应届中等职业学校毕业生招生统一文化考试(2006年起) 4.上海市普通高中学业水平考试(2012年起) 5.上海市中等职业学校学生学业水平评价公共基础课程考试(2016年起, 2022年更名为上海市中等职业学校学 业水平考试) 6.全国成人高等学校招生统一考试(2008年起) 7.上海市高等学校计算机等级考试(2012年至2019年) 8.上海市高等学校信息技术水平考试(2020年起) 9.上海市初中毕业统一学业考试(2015年起, 2021年起更名为上海市初中学业水平考试) 无操作 59秒 后将返回首页

## 三、选择办理人身份(本人或代办人)。

| <i>C</i> | 考试成绩证明                                                                                                    |                 |
|----------|----------------------------------------------------------------------------------------------------|-----------------|
| 请选择身份    | Image: A state                                                                                                    |                 |
|          |                                                                                                    |                 |
|          | 一日本 50秒 日本 50秒 日本 500 日本 500 日本 50001000000000000000000000000000000000 | <u>(下一歩)</u> () |

四、选择登录方式(身份证或随申办)

|         | 考试    | 式成绩证明      | ~ |
|---------|-------|------------|---|
| 请选择登录方式 |       |            |   |
|         |       |            |   |
|         |       |            |   |
|         | 身份证登录 | 随申办登录      |   |
|         | 于操作   | 60秒 后將返回首市 |   |

五、核对信息并选择考试年度。若姓名中有多音字,可自行 修改姓名拼音。

|       |          | 考试成绩证明          | 1910px × 1187p |
|-------|----------|-----------------|----------------|
|       |          |                 |                |
| - 申请人 | 信息       |                 |                |
| *考试   | 送别: 春季高考 | *考试年度: 2024年    | <b>V</b>       |
|       | 姓名:      | *拼音姓名: XiaoBang |                |
| ╸身份   | 证号:      |                 |                |
|       |          |                 |                |
|       |          |                 |                |
|       |          |                 |                |
|       |          |                 |                |
|       |          |                 |                |
|       |          |                 |                |

# 六、预览考试成绩证明,点击打印。

| 考试成绩证明         |  |
|----------------|--|
|                |  |
|                |  |
| 无操作 23秒 后将返回首页 |  |